## Руководство по установке модема Novaway ExpressCard PC99slim

## Установка программного обеспечения

- 1. Вставьте диск в компьютер.
- 2. Откройте его в проводнике, запустите файл setup.exe, который располагается в папке EDGE PC card.
- 3. Выберите язык установки.
- 4. Далее следуйте инструкциям программы установки.
- 5. По окончании установки на рабочем столе появится новый ярлык «BaiYi EDGE Modem».

## Установка драйвера модема и настройка параметров интернет

- 1. Выключите запрос PIN-кода у SIM-карты, если он включен. При включенном запросе PIN-кода устройство может работать нестабильно. Установите SIM-карту в модем.
- 2. Установите модем в слот ExpressCard 54 или 32 вашего компьютера. Система найдет новое оборудование и оповестит вас об этом сообщением, которое появится в правом нижнем углу экрана.
- 3. Выберите «Автоматическая установка», нажмите «Далее», затем «Продолжить» для завершения установки драйвера.
- 4. Запустите ярлык «BaiYi EDGE Modem» на рабочем столе.
- 5. Нажмите «Setting», установите Call number (номер телефона, обычно \*99\*\*\*1#) и APN (точка доступа) в соответствии с настройками Вашего мобильного оператора.
- 6. Нажмите кнопку «Connect» для подключения к сети Интернет.
- 7. Вы также можете отправлять и принимать SMS-сообщения и производить голосовые вызовы (требуется гарнитура).

## Замечания

- 1. Вы должны установить программное обеспечения перед установкой драйвера модема.
- 2. Модем может работать в операционные системах Windows 2000/XP/Vista.